How to password protect an excel spreadsheet:

| ■ 〒 <sup>-</sup>                                                                                                    | Σ → Ž↓   🏭 100% → 🎯 📮 Arial                                                | • 10 •   B <i>I</i> <u>U</u> | E B B B 18 % | , 1:0 :00   律 律 | <b>□</b> • ð |
|----------------------------------------------------------------------------------------------------|----------------------------------------------------------------------------|------------------------------|--------------|-----------------|--------------|
| A B C D E F G<br>A B C                                                                                                    | i H I J K                                                                  | L M N                        | 0 P          | Q R             | S            |
| 1 2 3<br>4 5 6                                                                                                    |                                                                            |                              |              |                 |              |
|                                                                                                    |                                                                            |                              |              |                 |              |
|                                                                                                    |                                                                            |                              |              |                 |              |
|                                                                                                    |                                                                            |                              |              |                 |              |
|                                                                                                    |                                                                            |                              |              |                 |              |
|                                                                                                    |                                                                            |                              |              |                 |              |
|                                                                                                    |                                                                            |                              |              |                 |              |
|                                                                                                    |                                                                            |                              |              |                 |              |
|                                                                                                    |                                                                            |                              |              |                 |              |
|                                                                                                    |                                                                            |                              |              |                 |              |
|                                                                                                    |                                                                            |                              |              |                 |              |
|                                                                                                    |                                                                            |                              |              |                 |              |
|                                                                                                    |                                                                            |                              |              |                 |              |
| N\Sheet1/                                                                                                    |                                                                            |                              |              |                 |              |
| 👌   AutoShapes • 🔪 🍾 🔲 🔿 🛀 🔌 🛟 💁 🖓 • 🚄 • 🛕                                                                                                    | <u>,</u> - = = ≓ □ <b>□ □</b>                                              |                              |              |                 |              |
| Select Options from the dro                                                                                                    | n down menu                                                                |                              |              |                 |              |
| tions                                                                                                    |                                                                            |                              | ?            | ×               |              |
| Color International Sa                                                                                                    | ave Error Checking                                                         | Spelling                     | Security     |                 |              |
| View Calculation Edit                                                                                                    | General Transition                                                         | Custom Lists                 | Chart        |                 |              |
| ettings                                                                                                    |                                                                            |                              | - Wr         |                 |              |
|                                                                                                    | Promot for workh                                                           | ook properties               |              |                 |              |
| KIGITERENCE Style                                                                                                    | Provide feedback                                                           | with sound                   |              |                 |              |
| Ignore other applications                                                                                                    |                                                                            | Wid 130ana                   |              |                 |              |
| Ignore other applications                                                                                                    | Zoom on roll with                                                          | IntelliMouse                 |              |                 |              |
| Ignore other applications Function tooltips Recently used file list:                                                                                                    | Zoom on roll with                                                          | IntelliMouse                 |              |                 |              |
| <ul> <li>Ignore other applications</li> <li>✓ Function tooltips</li> <li>✓ Recently used file list: 4</li> </ul>                                                                                                    | <u>Z</u> oom on roll with<br>en <u>t</u> ries                              | IntelliMouse                 |              |                 |              |
| <ul> <li>Ignore other applications</li> <li>✓ Function tooltips</li> <li>✓ Recently used file list: 4</li> </ul>                                                                                                    | Zoom on roll with     entries <u>Web Option</u>                            | IntelliMouse                 | e Options    |                 |              |
| Ignore other applications         ✓ Function tooltips         ✓ Recently used file list:         4         Sheets in new workbook:                                                                                                    | <u>Z</u> oom on roll with<br>entries <u>Web Option</u>                     | IntelliMouse                 | • Options    | ]               |              |
| Ignore other applications         ✓ Function tooltips         ✓ Recently used file list:         4         Sheets in new workbook:         1                                                                                                    | <u>Zoom on roll with</u> en <u>tries</u> <u>Web Option</u>                 | IntelliMouse                 | e Options    | ]               |              |
| Ignore other applications         ✓ Function tooltips         ✓ Recently used file list:         4         Sheets in new workbook:         1         Standard font:                                                                                                    | Zoom on roll with     entries     Web Option     Arial                     | IntelliMouse                 | e Options    | ]               |              |
| Ignore other applications Function tooltips Recently used file list: 4 Sheets in new workbook: 1 Standard font: Default file location:                                                                                                    | Zoom on roll with     entries     Web Option     Arial     C:\Data         | IntelliMouse                 | • Options    |                 |              |
| Ignore other applications            ✓ Function tooltips             ✓ Function tooltips             ✓ Recently used file list:             Sheets in new workbook: <u>1</u> Standard font:             Default file location:          At startup, open all files in:                                                                               | Zoom on roll with     entries     Web Option     Arial     C:\Data         | IntelliMouse                 | e Options    |                 |              |
| Ignore other applications            ✓ Function tooltips             ✓ Recently used file list:             Sheets in new workbook:             Sheets in new workbook:             Sheets in new workbook:             Sheets in new workbook:             Default file location:             At startup, open all files in:             User name: | Zoom on roll with     entries     Web Option     Arial     C:\Data     TJN | IntelliMouse                 | • Options    |                 |              |
| Ignore other applications            ✓ Function tooltips             ✓ Function tooltips             ✓ Recently used file list:             Sheets in new workbook: <u>1</u> Sheets in new workbook: <u>1</u> Standard font:          Default file location:          At startup, open all files in:          User name:                             | Zoom on roll with     entries     Web Option     Arial     C:\Data     TJN | IntelliMouse                 | e Options    |                 |              |

1) With your spreadsheet open, select Tools from the menubar

3) Click on the Security tab

| tions                                                    | -                                 |                   |                 |            | ?                   |
|----------------------------------------------------------|-----------------------------------|-------------------|-----------------|------------|---------------------|
| View Calculation                                         | Edit                              | General           | Transition      | Custom Lis | sts Chart           |
| Color Internationa                                       | l Save                            | E                 | ror Checking    | Spelling   | Security            |
| ile encryption settings for t                            | this workbook                     |                   |                 | 1          |                     |
| Password to open:                                        |                                   |                   |                 |            | Advanced            |
|                                                          |                                   |                   |                 |            |                     |
| ile sharing settings for this                            | workbook                          | 2                 |                 |            |                     |
| Password to modify:                                      |                                   |                   |                 |            |                     |
| Read-only recommend                                      | ed                                |                   |                 |            |                     |
| Digital Signatures                                       |                                   |                   |                 |            |                     |
| Privacy options                                          |                                   |                   |                 |            |                     |
|                                                          | mation from f                     | la prapari        |                 |            |                     |
| <u>Remove personal infor</u>                             | mation from h                     | le proper         | les on save     |            |                     |
| lacro security                                           | Instant of the state              | isto i ma m       |                 |            |                     |
| Adjust the security level for specify names of trusted r | or files that mi<br>macro develop | ght conta<br>ers. | in macro viruse | es and Mac | ro <u>S</u> ecurity |
|                                                          |                                   |                   |                 |            |                     |
|                                                          |                                   |                   | _               |            |                     |
|                                                          |                                   |                   | L               | ОК         | Cancel              |
|                                                          |                                   |                   |                 |            |                     |

| otions                |                                              |                                 |                       |                 |               | ?        |
|-----------------------|----------------------------------------------|---------------------------------|-----------------------|-----------------|---------------|----------|
| View                  | Calculation                                  | Edit                            | General               | Transition      | Custom Lists  | Chart    |
| Color                 | Internationa                                 | l Sav                           | /e Er                 | ror Checking    | Spelling      | Security |
| File encry<br>Passwor | ption settings for t<br>rd to <u>o</u> pen:  | his workboo                     | k                     | ••••            | A             | lvanced  |
| File sharin           | ng settings for this                         | workbook -                      |                       |                 |               |          |
| Passwor               | rd to <u>m</u> odify:                        |                                 |                       |                 |               |          |
| Rea                   | d-only recommende                            | ed                              |                       |                 |               |          |
| Digital               | Signatures                                   |                                 |                       |                 |               |          |
| Privacy op            | otions                                       |                                 |                       |                 |               |          |
| Rem                   | iove personal infor                          | mation from                     | file propert          | ies on save     |               |          |
| Macro sec             | curity                                       |                                 |                       |                 |               |          |
| Adjust t<br>specify   | the security level for<br>names of trusted n | or files that i<br>nacro develo | might conta<br>opers. | in macro viruse | s and Macro S | Security |
|                       |                                              |                                 |                       |                 | ок            | Cancel   |

5) In the msg box that pops up, re-enter your password. Click OK.

| Confirm Password                                                                                                    |
|----------------------------------------------------------------------------------------------------|
| Reenter password to proceed.                                                                                                    |
| •••••                                                                                                    |
| Caution: If you lose or forget the password, it cannot be recovered. It is advisable to keep a list of passwords and their corresponding workbook and sheet names in a safe place. (Remember that passwords are case-sensitive.) |
| OK Cancel                                                                                                    |

6) Save and close your document. The next time the document is opened, the user will be prompted for the password.

How to password protect any document using WinZip:

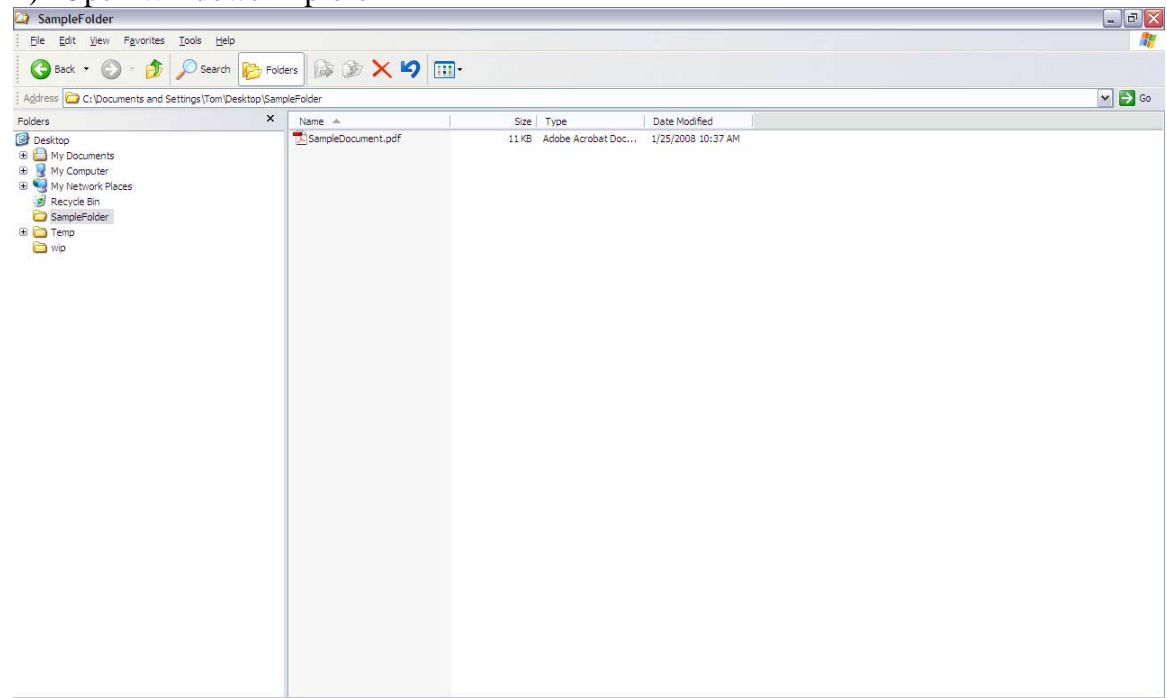

1) Open Windows Explorer

2) Right click on the document you wish to protect

| 🏹 SampleFolder                                                                                                    |                                                                                                    | _ 7 🗙  |
|----------------------------------------------------------------------------------------------------|----------------------------------------------------------------------------------------------------|--------|
| File Edit View Favorites Tools Help                                                                                                    |                                                                                                    | M      |
| 🔇 Back 🔹 🕥 🔹 🏂 🔎 Search                                                                                                    | 🄁 Folders 🕼 🎯 🗙 🍤 📖-                                                                                                    |        |
| Address C:\Documents and Settings\Tom\Des                                                                                                    | (top)SampleFolder                                                                                                    | 🛩 🛃 Go |
| Folders                                                                                                    | X Name A Size Type Date Modified                                                                                                    |        |
| Image: Sector Sector Secto | SampleDocument with Acrobat B<br>Pint<br>Combine supported files in Acrobat<br>Scan for Viruses<br>Open With<br>Acrobat S<br>Scan for Viruses<br>Open With<br>Compress and email<br>Compress to SampleDocument.rar <sup>®</sup><br>Compress to SampleDocument.rar <sup>®</sup> and email<br>WinZa<br>Send To<br>Create Shortout<br>Delete<br>Rename<br>Properties |        |

3) Select WinZip from the drop down menu (note that if you don't have WinZip installed, you can find it for free on the web. Google "WinZip download" and download a copy for free).

| SampleFolder                                                                                                    |                                                                                                    |        |
|----------------------------------------------------------------------------------------------------|----------------------------------------------------------------------------------------------------|--------|
| File Edit View Favorites Tools                                                                                                    | Help                                                                                                    |        |
| 🕞 Back 🔹 🕥 - 🏂 🔎 Se                                                                                                    | arch 💫 Folders 🎉 🌶 🗙 🍤 📖-                                                                                                    |        |
| Address 🗁 C: \Documents and Settings \T                                                                                                    | om (Desktop   SampleFolder                                                                                                    | 🛩 🋃 Go |
| Folders                                                                                                    | X Name A Size Type Date Modified                                                                                                    |        |
| Image: Sector 2         Image: Sector 2         Image: Sector | SampeDocument.adf       11KB_Addbe Acrobat Doc       1/25/2009 10:37 AM         Print       Combine supported files in Acrobat       Image: Combine supported files in Acrobat         Send To Review       Compress and email       Image: Compress and email         Compress and email       Image: Compress and email         Send To       Image: Compress to "SampleDocument.rar" and email         Wintzo       Image: Compress to "SampleDocument.rar"         Copy       Image: Compress to "SampleDocument.rar"         Copy       Image: Compress to "SampleDocument.rar"         Copy       Image: Compress to "SampleDocument.rar"         Copy       Image: Compress to "SampleDocument.rar"         Copy       Image: Compress to "SampleDocument.rar"         Copy       Image: Compress to "SampleDocument.rar"         Copy       Image: Compress to "SampleDocument.rar"         Copy       Image: Compress to "SampleDocument.rap"         Properties       Image: Compress to "SampleDocument.rap"         Properties       Image: Compress to "SampleDocument.rap"         Image: Compress to "SampleDocument.rap"       Image: Compress to "SampleDocument.rap"         Copy       Image: Compress to "SampleDocument.rap"       Image: Compress to "SampleDocument.rap"         Properties       Image: Compress to "SampleDocument.rap" |        |

4) Select Add To Zip File...

| 🏹 SampleFolder                                                                                                    |                                 | _ = <b></b>       |
|----------------------------------------------------------------------------------------------------|---------------------------------|-------------------|
| File Edit View Favorites Tools Help                                                                                                    |                                 | <b>A</b> <u>r</u> |
| 🚱 Back 🔹 🕥 - 🎓 🔎 Search 📂 Fo                                                                                                    | ders 🎼 🏂 🗙 🧐 💷 -                |                   |
| Address C:\Documents and Settings\Tom\Desktop\Sar                                                                                                    | npleFolder                      | 💌 🏓 Go            |
| Folders ×                                                                                                    | Name 🔺 Size Type Date Modified  |                   |
| <ul> <li>i Poskop</li> <li>i My Conjuers</li> <li>i My Computer</li> <li>i Revel de In</li> <li>i SampleFolder</li> <li>i i Terre</li> <li>i i Terre</li> <li>i i mo</li> <li>i i mo</li> <li>i i mo</li> <li>i wip</li> </ul> | SampleDocument, rail       11.6 |                   |

5) In the window that opens, check the box that says Encrypt Added Files.

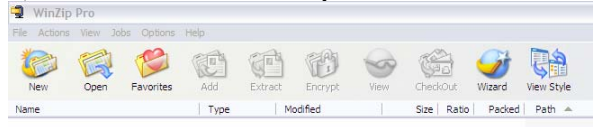

| Add to archive:<br>and Settings/Tom/Desktop/SampleFolder/SampleDocument zp)<br>New Ogen<br>Add (and replace) files<br>Mampression:<br>Nomal<br>oit 2p file:<br>Oont split Add files<br>Save full path info<br>Photode system and hidden files<br>Attribute is set                                                                                                    | Add to achive:<br>and Settings ITom Desktop SampleFolder SampleDocument zip<br>New Open<br>Add (and replace) files<br>Add (and replace) files<br>Nomal<br>Site Zp file:<br>Don't solt<br>We Store<br>We Store<br>We Stor | Adding file, C. (Documents and De | tangs (Tom (Desktop (Samp (Sample Document.par |
|----------------------------------------------------------------------------------------------------|----------------------------------------------------------------------------------------------------|-----------------------------------|------------------------------------------------|
| and Settings (Tom Deaktop ) Sample Folder' Sample Document zp)           New         Open         Help           Add (and replace) files         Options         Help           Add (and replace) files         Options         Options           Normal         Sample Add files         Sample Add files           Don't apil         Pinclude system and hidden files           Don't apil         Arbitudes         Include only if archive attribute is set                                                                                                    | and Settings Tom Desktop: SampleFolder' SampleFolder' Samp                                                                                                    | Add to archive:                   | Add                                            |
| New     Open       Add [and replace] files     Options       Sampression:          Ø Encryst added files        Normal          Ø Encryst added files        Options          Ø Encryst added files        Options          Ø Encryst added files        Options          Ø Encryst added files        Options          Ø Encryst added files        Options          Ø Encryst added files        In Clube system and hidden files           Pinclube only if archive attribute is set                                                                                                    | New     Open       Add (and replace) files     ✓       Dampression:     ✓       Nomai     ✓       Save full path info     ✓       Dont spit     ✓       Dont spit     ✓       Include only f archive attribute is set        Include only f archive attribute                                                                                                    | and Settings\Tom\Desktop\San      | npleFolder\SampleDocument.zip Cancel           |
|                                                                                                    | Action:<br>Add (and replace) files<br>Compression:<br>Normal<br>Salt Zp file:<br>Dont solt<br>Stref Size<br>KB<br>KB                                                                                                    | New                               | Open                                           |
| Add (and replace) files                                                                                                    | Add (and replace) files  Add (and replace) files  Cotons  Cotons  Coto                                                                                                    |                                   | Help                                           |
| Add (and replace) files v Octional<br>Dompression: Discover full path info<br>Normal v Discover full path info<br>Discover full path info<br>Discover full                                                                                                    | Add (and reglace) files   Dampression:  Dempression:  Dempression: Dempression: Demp                                                                                                    | Action:                           | _                                              |
| Compression:         Upcost added files           Normal         Save full path info           joint zop file:         Include system and hidden files           Oont agit         Attributes           Ither Size         Include only if archive attribute is set                                                                                                    | Compression:     Upcosts       Normal     V       Safe Zp file:     Save cli jupith info       Dont solit     V       Siter Size     Include only if archive attribute is set                                                                                                    | Add (and replace) files           | ▼ Ontings                                      |
| Normal Serve full path Info<br>Set Zp file:<br>Ont solit Z prife:<br>Ont solit Serve<br>Infor Serve<br>Infor Serve<br>Inf | Normal     Save full path info       Sale Zo file:     Include system and hidden files       Dont spit     Attributes       Stree Size     Include only if archive attribute is set       Include only if archive attribute     Beset archive attribute                                                                                                    | Compression:                      | Encrypt added files                            |
| joit Zip file:         Include system and hidden files           Don't split         Attributes           Ither Size         Include only if archive attribute is set                                                                                                    | Solt Zip file:     Image: Constraint of the system and hidden files       Dont splt     Attributes       There Size     Image: Constraint of the system and hidden files       Ithere Size     Image: Constraint of the system and hidden files       Ithere Size     Image: Constraint of the system and hidden files       Ithere Size     Image: Constraint of the system and hidden files                                                                                                    | Nomal                             | Save full path info                            |
| Don't split Attributes Ither Size Ither Size                                                                                                    | Don't spit                                                                                                    | Solit Zip file:                   | Include system and hidden files                |
| Ther Size                                                                                                    | Other Size         Include only if archive attribute is set           KB         Reset archive attribute                                                                                                    | Don't split                       | Attributes                                     |
| Developed and the                                                                                                    | KB V Reset archive attribute                                                                                                    |                                   | Include only if archive attribute is set       |
| KB V Reset archive attribute                                                                                                    |                                                                                                    |                                   | Reset archive attribute                        |

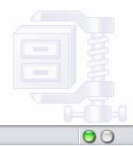

Choose "New" to create or "Open" to open an archive 6) Click Add.

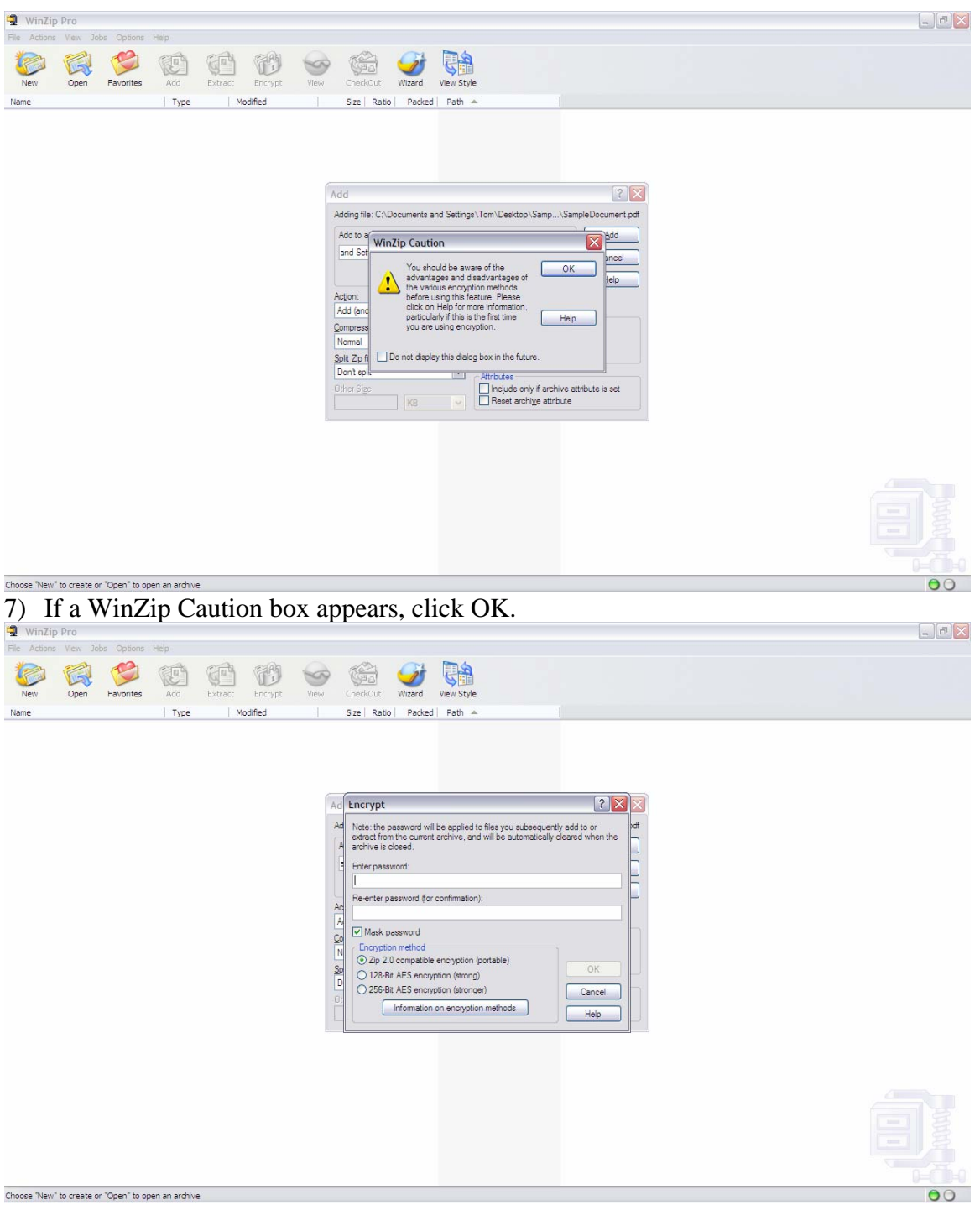

8) In the Encrypt Window that pops up, enter the password you desire and then reenter it.

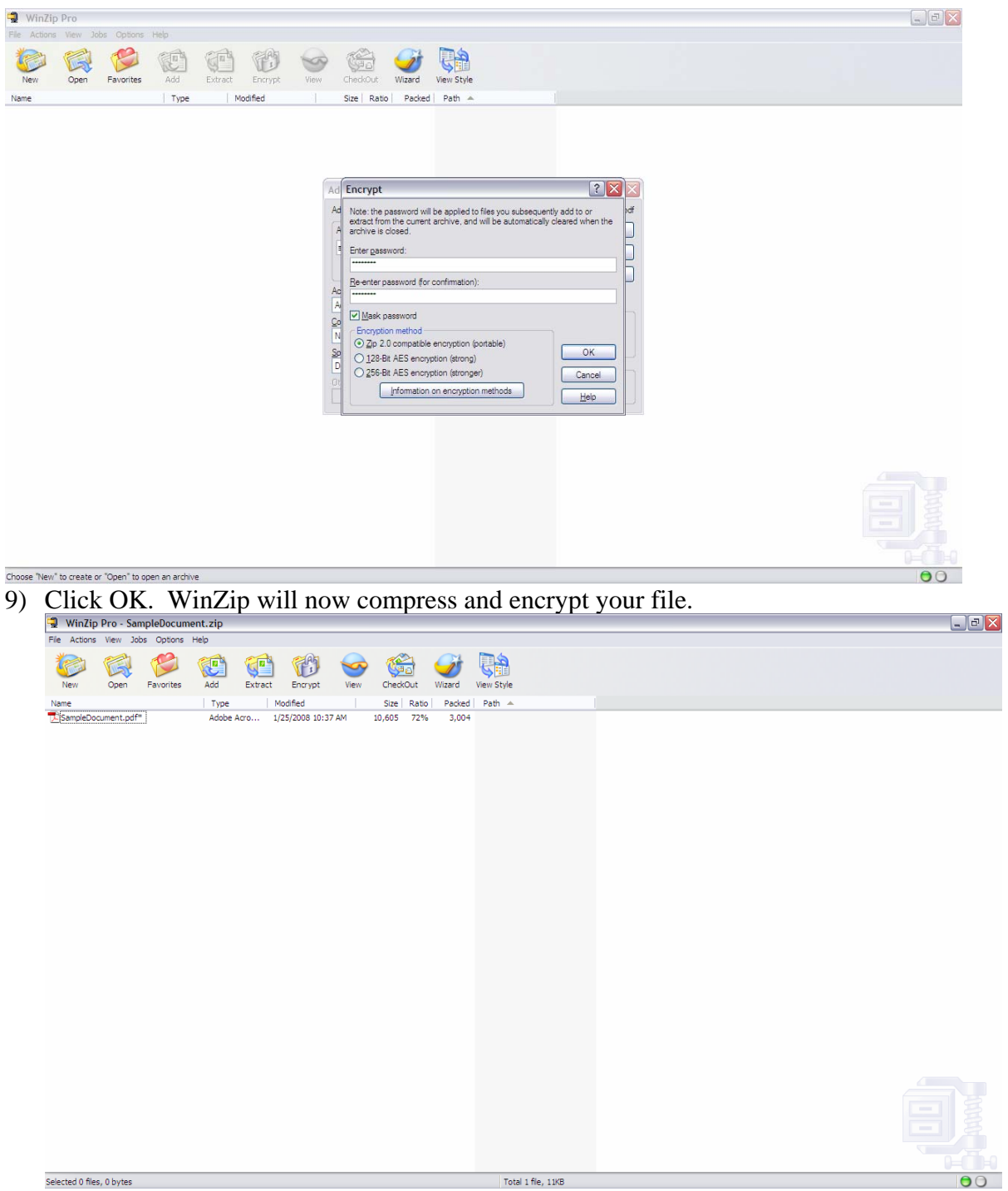

10) When it is complete, close the WinZip window.

| SampleFolder                                                                                                    |                       |             |                     |                                        |                                                           | _ 2    |
|----------------------------------------------------------------------------------------------------|-----------------------|-------------|---------------------|----------------------------------------|-----------------------------------------------------------|--------|
| File Edit View Favorites To                                                                                                    | ols Help              |             |                     |                                        |                                                           | N      |
| 🕒 Back 🔹 🕥 - 🏂 🔎                                                                                                    | Search 🌔 Folder       | s 🕼 🌶 🗙 🍤 💷 | •                   |                                        |                                                           |        |
| Address 🗀 C: \Documents and Settin                                                                                                    | gs\Tom\Desktop\Sample | eFolder     |                     |                                        |                                                           | 🛩 🄁 Go |
| Folders                                                                                                    | ×                     | Name 🔺      | Size                | Туре                                   | Date Modified                                             |        |
| rolersi<br>i Cesktop<br>(#) M ∨ Douments<br>i M ∨ Douments<br>i M ∨ D |                       | rame ^ 1    | 576<br>11166<br>476 | I vpe<br>Adoe Arobat Doc<br>Win2p File | Lote Modified<br>1/25/2009 10:51 AM<br>1/25/2009 10:51 AM |        |
|                                                                                                    |                       |             |                     |                                        |                                                           |        |

11) In Windows Explorer, you will now see your file with a .zip extension. When you try to open the .zip file, it will open without a password. When you try to extract the file in the from the .zip file, you will be prompted for the password.